#### Scharnhorstgymnasium

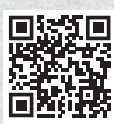

Scan me!

Webseite: https://hildesheim.clients.pca.de Einrichtungs-Nr.: 311C22

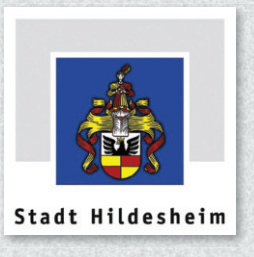

# Anleitung zur Nutzung des Kantinenportals

## Schritt 1: Registrierung

Rufen Sie im Internet die oben aufgeführte **Webseite** zum Kantinenportal auf oder scannen Sie den QR-Code ein.

Wählen Sie bei Bedarf eine andere Sprache aus. 1

#### Klicken Sie auf "Neu Registrieren". 2

Geben Sie im Feld Einrichtungs-Nr. 3 die oben bei Einrichtungs-Nr. aufgeführte Zeichenfolge ein und klicken Sie dann auf "Weiter >>". 4

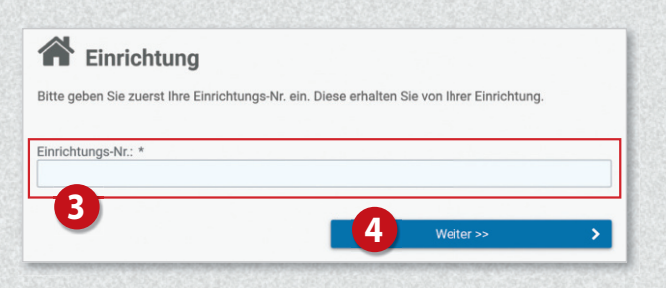

Klicken Sie nun auf die Schaltfläche

#### "Ich möchte mein Kind anmelden". 5

Füllen Sie anschließend das Formular 6 aus: Geben Sie zunächst die Daten des Kindes ein und klicken Sie dann auf "Weiter »".

Auf der nachfolgenden Seite <sup>3</sup> geben Sie nun Ihre eigenen Daten ein und schließen Sie Ihre Eingabe mit Klick auf "**Weiter** >>" ab. **9** 

Sie erhalten im Anschluss per E-Mail eine einmalige PIN an Ihre im System hinterlegte E-Mail-Adresse.

|  | Δle | Schüler | registrieren |
|--|-----|---------|--------------|
|  | AIS | Schuler | redistrieren |

| Herr             | ~      |             |         |
|------------------|--------|-------------|---------|
| Vorname: *       |        | Nachname: * |         |
| Maximilian       |        | Muster      |         |
| Straße: *        |        | Haus-Nr.:   | Zusatz: |
| Musterstraße     |        | 1           |         |
| PLZ: *           | Ort: * |             |         |
| 12345            | Muster |             |         |
| Land: *          |        |             |         |
| Deutschland      | ~      |             |         |
| E-Mail: *        |        |             |         |
| muster@email.co  | m      |             |         |
| Telefon (mobil): |        |             |         |
|                  |        |             |         |
| Geburtsdatum: *  |        |             |         |
| 01.02.2016       |        |             |         |
|                  |        |             |         |
| Klasse:          |        |             |         |

| State millenshin                                                        | Sprache:<br>Deutsch                                                                                 |
|-------------------------------------------------------------------------|----------------------------------------------------------------------------------------------------|
| Professional Card Administration GmbH                                   | Deutsch                                                                                             |
| PCA Kantinenportal<br>Stadt Hildesheim<br>Benutzeranmeldung<br>Sprache: | Englisch / English  Spanisch / Español  Französisch / Français  Russisch / Русский  Türkisch / Türk |
| Deutsch                                                                 | Passwort vergessen                                                                                  |
| Benutzername *                                                          |                                                                                                    |
| Benutzername 🔒                                                          |                                                                                                    |
| Passwort *                                                              |                                                                                                    |
| Anmelden                                                                |                                                                                                    |
| 🔐 2 Neu Registrieren                                                    |                                                                                                    |
| Passwort vergessen                                                      |                                                                                                    |

# Als Benutzer registrieren

Um sich als Benutzer der Einrichtung zu registrieren, füllen Sie nun bitte das folgende Formular aus. Angaben zu einem eventuellen Erziehungsberechtigten werden in einem späteren Schritt der Registrierung abgefragt.

| 쓭 | Anmeldung: Eltern und Kind |              |   |  |  |  |
|---|----------------------------|--------------|---|--|--|--|
| 4 | Anmeldung                  | Einzelnutzer |   |  |  |  |
| < | << Zurück                  | Weiter >>    | > |  |  |  |

|          | Angaben zum Erziehungsberechtigten                                          |
|----------|-----------------------------------------------------------------------------|
| Da der B | lenutzer minderjährig ist, geben Sie nun bitte Ihre vollständigen Daten als |

8

| Anrede:          | Akademischer Titel: |
|------------------|---------------------|
| Frau 🗸           | (Ohne)              |
| Vorname: *       | Nachname: *         |
| Erika            | Muster              |
| Straße: *        | Haus-Nr.: Zusatz:   |
| Musterstraße     | 1                   |
| PLZ: * Ort: *    |                     |
| 12345 Muster     |                     |
| Land: *          |                     |
| Deutschland 🗸    |                     |
| E-Mail: *        |                     |
| muster@email.com |                     |
| Geburtsdatum: *  |                     |
| 15.03.1987       |                     |
|                  |                     |
| < < Zurück       | Weiter >> >         |

Auf der nächsten Seite geben Sie diese PIN in das dafür vorgesehene Feld ein.

Setzen Sie anschließend die Häkchen bei "Datenschutzerklärung"

und "Allgemeine Geschäftsbedingungen". D Klicken Sie dann auf "Weiter >>". D

Füllen Sie auf der nachfolgenden Seite die restlichen Felder des Anmeldeformulars aus.

Nach Abschluss der Anmeldung werden Ihnen Ihre Zugangsdaten zum Webportal angezeigt.

Zusätzlich erhalten Sie die Zugangsdaten auch per E-Mail.

# Schritt 2: Anmeldung im Webportal

Melden Sie sich mit Ihren Zugangsdaten im Webportal an. 19

| PCA                                 |    |
|-------------------------------------|----|
| Professional Card Administration Gm | ЬH |
| PCA Kantinenport                    | al |
| Stadt Hildesheim                    |    |
| Benutzeranmeldung<br>Sprache:       |    |
| E Deutsch                           | 4  |
| Benutzername *                      |    |
| Benutzername                        | 1  |
| Passwort *                          |    |
| Passwort                            | í  |
| Anmelden                            |    |
| 🏭 Neu Registrieren                  |    |
| Posswort vergessen                  |    |

Sie haben nun Zugriff auf die unterschiedlichen Bereiche des Webportals über das Menü auf der linken Seite. 10

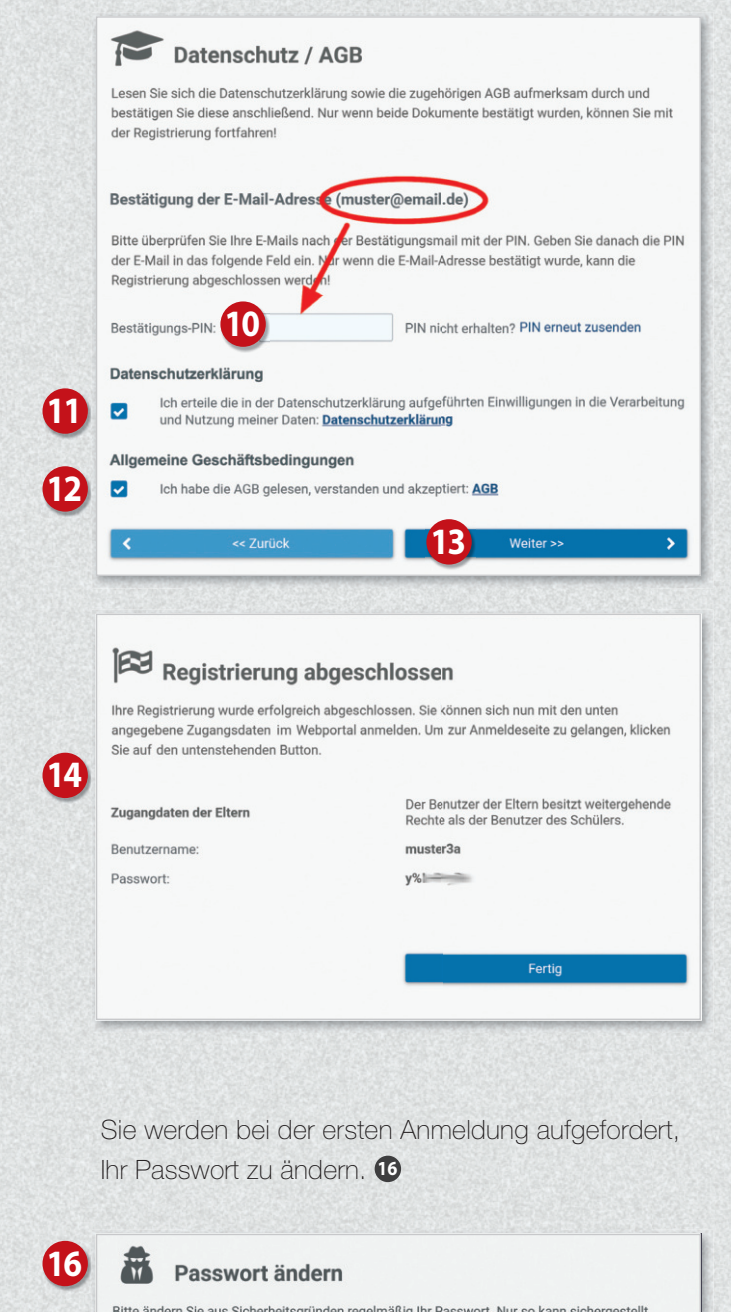

| werder             | itte andern Sie aus Sicherheitsgrunden regelmäßig ihr Passwort. Nur so kann sichergestell<br>verden, dass kein Unbefugter Zugang zu Ihrem Kundenkonto erlangt. |  |  |  |  |
|--------------------|----------------------------------------------------------------------------------------------------|--|--|--|--|
| Ihr alte           | s Passwort: *                                                                                                    |  |  |  |  |
| Ihr altes Passwort |                                                                                                    |  |  |  |  |
| Ibrnou             | es Passwort (mind, 5 Zeichen): *                                                                                                    |  |  |  |  |
| inr neu            |                                                                                                    |  |  |  |  |
| Ihr ne             | ues Passwort (mind. 5 Zeichen)                                                                                                    |  |  |  |  |
| Ihr neu<br>Ihr ne  | ues Passwort (mind. 5 Zeichen) gung des neuen Passwortes: *                                                                                                    |  |  |  |  |

|               | _                                        |                                                   |                                                                                                    |                                                                                  |                                         |                                         | C Person wechseln                                                                            |
|---------------|------------------------------------------|---------------------------------------------------|----------------------------------------------------------------------------------------------------|----------------------------------------------------------------------------------|-----------------------------------------|-----------------------------------------|----------------------------------------------------------------------------------------------|
| nboard        |                                          | GUTHABEN                                          | 0,00€                                                                                                    | ESSEN RESERVIERT                                                                 | 0                                       | n u                                     | Benutzereinstellungen                                                                        |
| henplan       |                                          | Verfügbar:                                        | 0,00 €                                                                                                    | Essen reserviert bis:                                                            | (Keine Reservierung)                    |                                         |                                                                                              |
| n Kundenkonto |                                          | Reservierte Speisen:                              | 0,00 €                                                                                                    | ଟ Letzte Abholung am                                                             | : (Keine)                               |                                         | Passwort ändern                                                                              |
| nzen          | ~                                        |                                                   |                                                                                                    |                                                                                  |                                         |                                         | Abmelden                                                                                     |
| ysen          | ~                                        | Die nächsten Reservierungen                       |                                                                                                    |                                                                                  | Die zuletzt abgeholten Essen            |                                         |                                                                                              |
|               |                                          | Aktuell liegen keine weiteren Reservierungen vor. |                                                                                                    | Bislang wurden keine reservierten Essen abgeholt.                                |                                         |                                         |                                                                                              |
|               | henplan<br>I Kundenkonto<br>nzen<br>ysen | henplan<br>I Kundenkonto<br>nzen ~<br>ysen ~      | henplan<br>IKudenkonto<br>nzen<br>ysen * Die nächsten Reservierungen<br>Aktuell liegen keine weiteren Reservierungen | henplan<br>I Kundenkonto<br>nzen v<br>ysen v m m m m m m m m m m m m m m m m m m | henplan<br>IKundenkonto<br>nzen<br>ysen | henplan<br>IKundenkonto<br>nzen<br>ysen | henplan<br>IKundenkonto<br>nzen<br>ysen<br>Aktuell liegen keine weiteren Reservierungen vor. |

## Guthaben aufladen

PCA 19 Ihr Kundenkonto bei PCA wird ausschließlich B Dashboard Stammdaten Wochenplan 18 auf Guthabenbasis geführt. Damit Ihre Kinder Mein Kund wunschgemäß am Essen teilnehmen können, Finanzen sorgen Sie deshalb bitte immer für ein Analyse ausreichendes Guthaben Kartensperrer Klicken Sie links im Menü auf "Mein Kundenkonto" 18 und dann rechts auf "Zahlungsart". (9 Person wechseln Auf der nächsten Seite wird die Bankverbindung angezeigt, über die das Guthaben aufgeladen werden kann. 20

#### Wichtig!

Bei Überweisung oder Einrichten eines Dauerauftrages geben Sie bitte unbedingt den angezeigten Verwendungszweck an 20, damit das Geld zeitnah Ihrem Konto gutgeschrieben wird.

Sobald das Guthaben unter 15,- Euro fällt, erhalten Sie eine Benachrichtigung an die von Ihnen hinterlegte E-Mail-Adresse, damit Sie sich rechtzeitig um eine weitere Überweisung kümmern können. Sollten Sie außerdem eine Mobiltelefonnummer hinterlegt haben, können Sie sich auch per SMS benachrichtigen lassen.

| =              | PCA<br>Professional Card Administra |      |                                                                                                    |                                                                                                    | Musterschule                                                                   | Maximilian Muster <b>O</b><br>Vertrag: 8511 |
|----------------|-------------------------------------|------|----------------------------------------------------------------------------------------------------|----------------------------------------------------------------------------------------------------|--------------------------------------------------------------------------------|---------------------------------------------|
| 89<br>60<br>10 | Dashboard<br>Wochenplan             |      | Zahlungsweise<br>Über diesen Dialog stellen Sie die Za<br>benötigen können. Überweisungen s                           | hlungsweise ein, mit der das Kundenkonto aufgeladen werden st<br>öllten daher frühzeitig vorgenommen werden um eine Unterdeck             | oll. Bitte bedenken Sie, dass Überweisur<br>ung des Kundenkontos zu vermeiden. | ngen 1-2 Bankarbeitstage                    |
| 血              | Finanzen                            | ~    | Überweisung                                                                                                    |                                                                                                    |                                                                                |                                             |
|                | Analysen                            | ~ 20 | Geld überweisen<br>Um Ihr Kundenkonto aufzuladen,<br>Ihrem Kundenkarten-Konto gutges<br>Bankverbindung für Ihre Überw | iberweisen Sie einfach den gewünschten Betrag auf das unten :<br>chrieben.<br>e <b>isung:</b>                                             | genannte Bankkonto. Der Betrag wird i                                          | nnerhalb von 1-2 Werktagen                  |
|                |                                     |      | Kontoinhaber:<br>Name der Bank:<br>IBAN:<br>BIC:                                                                      | Mustername<br>Musterbank<br>DE12 3456 2490 12<br>DEBANK                                                                                   |                                                                                |                                             |
|                |                                     | 2    | Verwendungszweck:  Wichtiger Hinwer Bitte geben Sie unbeding nicht eindeutig Ihrem Ku                                 | VNR-8<br>is!<br>thre vollstandige Vertragsnummer in oben aufgeführter Schrei<br>denkartenkonto gutgeschrieben werden und die Verwendung o | ibweise im Verwendungszweck an. An<br>des Guthabens verzögert sich unnötig.    | derfalls können die Gelder                  |

## Weiteres Kind hinzufügen

PCA

=

雦

Dashboard

Finanze Analyser

Im Webportal können Sie weitere Kinder Ihrer Familie hinzufügen, sofern diese dieselbe Schule besuchen. Das heißt, Kinder die dieselbe Schule besuchen, nutzen ein gemeinsames Guthaben.

Klicken Sie links im Menü auf "Mein Kundenkonto" 22 und dann auf "Person wechseln". 23 Klicken Sie auf der nächsten Seite auf "Person hinzufügen" 29 und füllen Sie das Formular aus.

Möchten Sie weitere Kinder Ihrer Familie anmelden, die eine andere städtische Schule besuchen, ist pro Schule eine weitere Registrierung (siehe Schritt 1) erforderlich.

Maximilian Muster

Wenn Sie eine weitere Person (z.B. weiteres Kind) hinzufügen möchten, können Sie dies hier tun:

![](_page_2_Picture_10.jpeg)

#### Essen reservieren

Klicken Sie links im Menü auf "Wochenplan" 3. Wählen Sie nun die gewünschten Menüs aus. 3. Mit einem weiteren Klick auf das Menü wird das Essen wieder storniert.

Das Bestellen und Stornieren der Mahlzeiten ist nur bis zur jeweiligen Ablauffrist möglich. Diese Fristen finden Sie oberhalb des Wochenplans.

Bei Krankheit Ihres Kindes stornieren Sie bitte selbstständig die reservierten Essen.

![](_page_3_Picture_4.jpeg)

#### Bedienung per App

Die meisten Funktionen stehen Ihnen auch in der App "**PCA Kantine**" zur Verfügung. Die App kann kostenlos aus dem Google-Android Playstore oder dem Apple App Store heruntergeladen werden. Scannen Sie dazu einfach mit Ihrem Handy den passenden QR-Code:

Android:

![](_page_3_Picture_8.jpeg)

Apple:

![](_page_3_Picture_10.jpeg)

Nach erfolgreicher Registrierung und Anmeldung empfiehlt es sich, die App zu nutzen. Zum Benutzen der App werden dieselben Zugangsdaten wie zur Anmeldung im PCA-Webportal (Benutzername und Passwort) verwendet.

## Weitere Informationen

Viele weitere Informationen rund um das Thema Essensbestellung finden Sie in mehreren Sprachen unter dem nachfolgenden Link: https://doc.pca.de/canteen/user

# Service bei Fragen

Für Fragen steht Ihnen das Team im Servicecenter der PCA unter **schule@pca.de** oder der Telefonnummer **040-654 983 64** gern zur Verfügung.